### Operation guide XSeries G4 plunger operation with PCCU 2104975-001 rev. AA

|                       | Totalflow products               | Doc name:              | XSeries G4 plunger operation with PCCU |
|-----------------------|----------------------------------|------------------------|----------------------------------------|
| File name:            | 2104975MNAA.docx                 | Status<br>of document: | Draft                                  |
| Issued by department: | Totalflow customer documentation | Distribution:          | External public                        |
| Document No:          | 2104975-001                      | Creator name:          | USHOSHE                                |
| Revision:             | AA                               | Contact:               | +1 918.338.4888 or 800.442.3097        |
| Page:                 | 1/18                             | Language:              | En                                     |

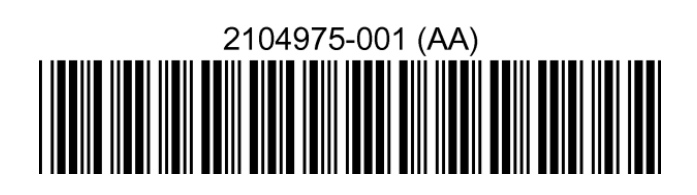

# Proprietary information

© Copyright 2013 ABB, All rights reserved.

Power and productivity for a better world™

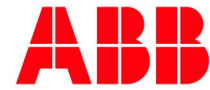

## Intellectual property & copyright notice

©2013 by ABB Inc., Totalflow ("Owner"), Bartlesville, Oklahoma 74006, U.S.A. All rights reserved. Any and all derivatives of, including translations thereof, shall remain the sole property of the Owner, regardless of any circumstances.

The original US English version of this manual shall be deemed the only valid version. Translated versions, in any other language, shall be maintained as accurately as possible. Should any discrepancies exist, the US English version will be considered final.

Notice: This publication is for information only. The contents are subject to change without notice and should not be construed as a commitment, representation, warranty, or guarantee of any method, product, or device by Owner.

Inquiries regarding this manual should be addressed to ABB Inc., Totalflow Products, Technical Communications, 7051 Industrial Blvd., Bartlesville, Oklahoma 74006, U.S.A.

### Table of contents

| 1.0 | Over  | rview                                      | 5  |
|-----|-------|--------------------------------------------|----|
|     | 1.1   | How to use this guide                      | 5  |
|     | 1.2   | Assumptions                                | 5  |
|     | 1.3   | Prerequisites                              | 6  |
|     | 1.4   | Background                                 | 6  |
| 2.0 | Setti | ing up connection with PCCU                | 6  |
|     | 2.1   | How to setup connection method (serial)    | 6  |
|     | 2.2   | Setting up view within PCCU                | 7  |
|     | 2.3   | View status of main "Shutdown" application | 8  |
|     | 2.4   | Navigation of Plunger application          | 9  |
|     |       | 2.4.1 Summary screen                       | 9  |
|     |       | 2.4.2 Setup                                |    |
|     |       | 2.4.3 "Closed" setup                       |    |
| 3.0 | Refe  | erence                                     | 15 |

### Table of figures

| Figure 1 System components | 5  |
|----------------------------|----|
| Figure 2 Setup screen      | 7  |
| Figure 3 View screen       | 8  |
| Figure 4 Shutdown screen   | 9  |
| Figure 5 Summary screen    | 10 |
| Figure 6 Setup screen      | 12 |
| Figure 7 Valve setup       | 13 |
| Figure 8 Input setup       | 14 |
| Figure 9 Closed setup      | 14 |
|                            |    |

This page left intentionally blank

#### 1.0 Overview

Operating the ABB Totalflow Plunger application requires the user to understand some basics of our PCCU (Portable Calibration and Collection Unit) software. This guide will give the user basics of interacting with the Plunger application using PCCU.

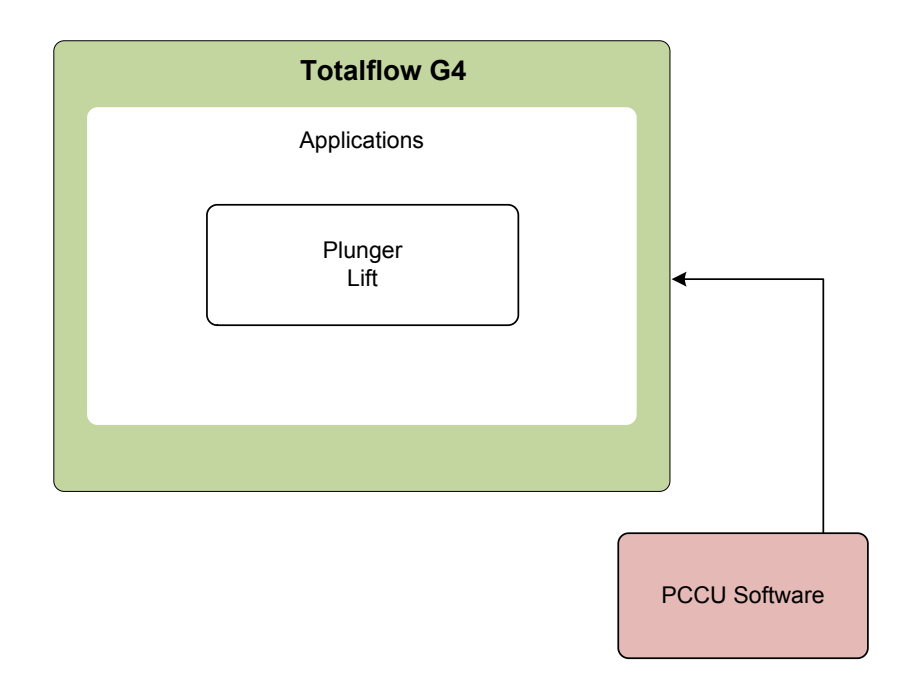

Figure 1 System components

#### 1.1 How to use this guide

This document will instruct the user that is familiar with Plunger Lift, how to operate the PCCU screens within the ABB Totalflow Plunger Lift application. If you are new to the plunger application see reference section for additional information.

#### 1.2 Assumptions

The guide focuses on operating the PCCU screens with the Totalflow Plunger application. The following is assumed

- PCCU is installed
- PCCU cable is connected to Totalflow device
- Totalflow device has Plunger application running
- All external devices required for the application are connected properly and calibrated.

#### 1.3 Prerequisites

The procedures described in this document apply to the following:

– PCCU software version 7.31 and later

- PCCU interface cable; can be serial ,USB or Ethernet
- XRC<sup>G4</sup> Part# 2103329-001 software version 2103132-039 and later
- XFC<sup>G4</sup> Part# 2103328-001 software version 2102861-045 and later

#### 1.4 Background

Numerous PCCU screens exist that require the user understanding in the effort of operating the plunger lift application. It is the goal of this document to give the user a quick instruction of navigating the critical screens within the application.

#### 2.0 Setting up connection with PCCU

This instruction will guide the user in initially connecting to the Totalflow device using a serial connection.

#### 2.1 How to setup connection method (serial)

- 1) From the PCCU initial screen select the "setup" icon in the toolbar.
- 2) Select "Serial port" radio button to begin serial port setup
- 3) Next select "PCCU Com. Port" using the drop down menu, set this on your known serial port for your laptop.
- 4) Finally, in the "Auto Connect' area in the lower section of the screen, select "Entry". This will enable your PCCU setup to open and view the Plunger app each time you launch PCCU.
- 5) Next "Close" out of setup, then click "Entry" in toolbar and go to Plunger lift page.

| PCCU32                                                                                                    |                                                                                                    | _ <b>_</b> X |
|----------------------------------------------------------------------------------------------------|----------------------------------------------------------------------------------------------------|--------------|
| Operate View Help                                                                                                    |                                                                                                    |              |
| 🗊 🖾 🖫 💽 💽 🕌                                                                                                    | k 📺 🔤 🚳 🌾 🖃 🛄 🛄                                                                                                    |              |
| Setup Directory Patha<br>Communications<br>Setial pot<br>Connection param<br>PCCU Com. Pot:<br>Initial Baud:<br>Max Baud:<br>Stop Bts:<br>Timeout (ms):<br>Retry Limit: | Macro Setup       PCCU Connect Method:       TCP/IP       ActiveSync (NGC)       Buetooth       COM5:       COM5:       Collect       Security Code:       0000       Valve Control       Pencte Protocol       Valve Control       Valve Control |              |
| Show Comm St                                                                                                    | ats on Status Bar                                                                                                    |              |
| Auto Connect                                                                                                    | Entry O Collect O Initial Connect                                                                                                    |              |
| Cuse default Rol<br>Default Role B<br>Default Role B                                                                                                    | e Based Access Control Credentials<br>ased Access Control Usemame<br>ased Access Control Password                                                                                                    |              |
| Ready                                                                                                    | Not Connected to Device                                                                                                    | Login: user  |

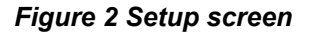

#### 2.2 Setting up view within PCCU

We are now ready to "connect" to the Totalflow device.

- 1) Next, setup your "View" of what plunger details you can see.
- 2) Go to "Totalflow" in the tree view and select "Advanced" for the view. The "Basic" view will not give us enough detailed screens and "Expert" has a lot more screens to view, but is not really required for operations.

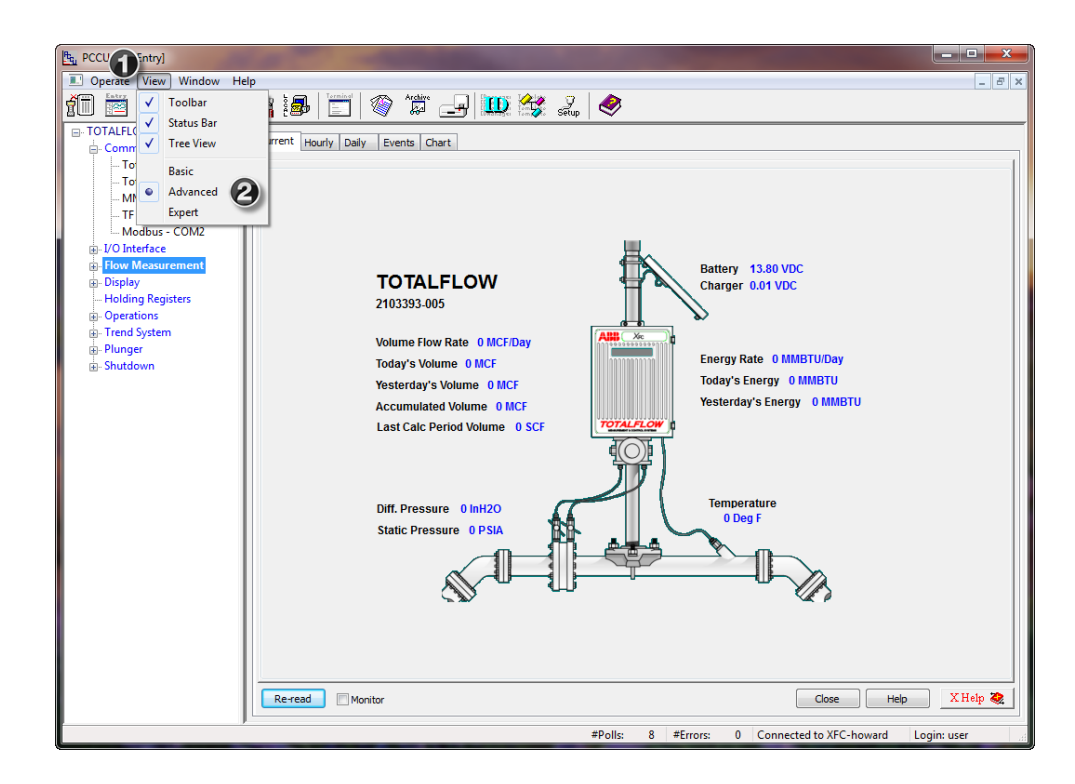

Figure 3 View screen

#### 2.3 View status of main "Shutdown" application

The Shutdown application will affect the plunger application, meaning that it can "shut-in" the site and not allow individual Plunger applications to operate. The following steps will instruct the user in working with the Shutdown system.

- 1) "Shutdown DO", displays the status of the Shutdown DO. The two indications are: RUN (system running) and SHUTDOWN (shutdown mode).
- 2) "Last Event", indicates shutdown reason encountered by the system. This could be one of the following; AI, DI, POWER, or Reset.
- "RESET remote", represents the input PCCU uses to cause a reset. The two options are: 0 Inactive or 1 Reset.

| PCCU32 - [Entry]                             |                                                                                                    |                             | -                    |                                          |
|----------------------------------------------|----------------------------------------------------------------------------------------------------|-----------------------------|----------------------|------------------------------------------|
| Operate View Window He                       | elp                                                                                                    |                             |                      | _ 8 ×                                    |
| fi 🖻 🖪 💽 🔁                                   | Vi is is is in the second second second second second second second second second second second second second s | 🛄 🔣 🛃 🥏                     |                      |                                          |
| TOTALFLOW                                    | Status DIs AIs DOs Setup Events                                                                                 | ]                           |                      | 1                                        |
| ···· Totalflow - TCP<br>···· Totalflow - USB | Description                                                                                                    | Value                       | Units                | Comment                                  |
| MMI Serial - COM0<br>TF Remote - COM1        | STATUS<br>161.0.2 System Status                                                                                 | Running                     |                      |                                          |
| Interface I/O Interface                      | 16 Shutdown DO                                                                                                  | RUN                         |                      |                                          |
| ⊞- Flow Measurement<br>⊞- Display            | 161.1.0 Current Alarm Status                                                                                    | Run/Startup<br>START/ENABLE | 07/31/13 09:22:25    | Aggregate of sub alarms<br>Reason / Date |
| Holding Registers<br>⊪ Operations            |                                                                                                    |                             |                      |                                          |
| n Trend System<br>n Plunger                  | CONTROLS<br>161.1.1 Safety System Control                                                                       | ENABLED                     |                      | Safety System operation                  |
|                                              | 16 RESET remote                                                                                                 | 0 Inactive                  | - 1->Reset           | Reset from PCCU or remotely              |
|                                              | 161.3.8 SHUTDOWN remote                                                                                         | 0 Inactive                  | 1->Shutdown          | Shutdown from PCCU or                    |
|                                              |                                                                                                    |                             |                      |                                          |
|                                              | Reread Monitor                                                                                                  | Print                       | Screen Save Send     | Close Help X Help 💓                      |
| Ready                                        | p                                                                                                    | #Polls: 10                  | #Errors: 0 Connected | d to XFC-howard Login: user              |

Figure 4 Shutdown screen

#### 2.4 Navigation of Plunger application

#### 2.4.1 Summary screen

Now we are ready to move through the Plunger application screens. Select the correct location of your Plunger application in your tree view and then the "+" sign to expand the view.

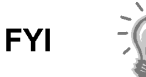

When you first "select" the plunger application in the tree, it may take a few moments for you to be able to view due to the amount of data being read by PCCU

- 1) Select your Plunger app icon in the tree, and you should see the "Summary Screen". This is an "Overview" screen in which we can see various updates of activity within the application.
- 2) To "refresh" the values on the screen use the "Reread" or "Monitor" buttons at the bottom left on your screen.

| 1 🖻 🖪 🖸 💽            | ĩn 🋃      |                          | 9 🗓 🔧        | Setup <     | ۲<br>       |             |             |             |           |
|----------------------|-----------|--------------------------|--------------|-------------|-------------|-------------|-------------|-------------|-----------|
|                      | Summary   |                          |              |             |             |             |             |             |           |
| ···· Totalflow - TCP |           |                          |              | 1           | 1           | -           | 1           | 1           | _         |
| Totalflow - USB      | 424.4.0   | Description              | Value        | Limit       | Time Limit  | Tune        | Min         | Max         |           |
|                      | 121.1.0   | Enable                   | Enable       | _           |             |             |             |             |           |
| - Modbus - COM2      | 121.1.8   | Reset                    | non-reset    |             |             |             |             |             |           |
|                      | 121.1.18  | Current State            | Valve Closed | 00:00:01:59 | 00:00:02:00 | 1.5         |             |             |           |
|                      | 121.1.134 | Shutdown status          | ok           |             |             |             |             |             |           |
| Flow Measurement     |           | ******** VALVES *******  |              |             |             |             |             |             |           |
| - Analysis           | 121.1.25  | Main Valve               | Closed       | Auto Open   | Auto Close  |             |             |             |           |
| - Digital Outputs    |           | ****** CLOSE ****** 6    |              |             |             |             |             |             |           |
| No Flow              |           | 1: Falling/Closing Valve |              |             |             |             |             |             | -         |
| - Adv Setup          | 121.4.4   | Plunger Fall Delay       | 00:00:01:01  |             | 00:00:01:00 |             |             |             | -         |
| Speed of Sound       |           | 2: Closed                |              |             |             |             |             |             | =         |
| - Holding Registers  | 121.4.9   | Close Timer              | 00-00-01-59  |             | 00.00.02.00 |             |             |             |           |
|                      | 404.4.40  | 2. Usid Class            | 00.00.01.33  |             | N           |             |             |             |           |
| H- Trend System      | 121.1.10  | 2: Hold Close            | \            |             | None        |             |             |             |           |
| e Plunger            | 121.1.17  | ******** OPEN ******     | /            |             | None        | •           |             |             |           |
|                      |           | 3: Plunger Arriving      |              |             |             |             |             |             |           |
| -1:Falling           | 121.4.24  | Arrival Timer            | 00:00:00:00  |             | 00:00:00:30 | 00:00:07:00 | 00:00:09:00 | 00:00:40:00 |           |
| 2:Closed             |           | 6: Flowing               |              |             |             |             |             |             |           |
| OPEN                 | 121.4.32  | AfterFlow Timer          | 00:00:01:01  | 00:00:01:00 |             |             |             |             |           |
|                      |           | ******** FAIL *******    |              |             |             |             |             |             | 1         |
| 6:Afterflow          | 121.1.15  | 0: Fail Reason           | None         |             |             |             |             |             | ٦.        |
| Statistics           | •         |                          |              |             |             | J           |             |             | l.``<br>• |
|                      |           |                          |              |             |             |             |             |             |           |

Figure 5 Summary screen

- 3) The value in the "Enable" field sets the operation "Mode" for the plunger. For example, "Enable", puts app in *run mode*, "Manual", puts app in *pause mode*, "Disable", *stops app* and leaves valve in position it is currently in.
- 4) The "Reset" command initializes the logic to the *startup mode*. Once you select "Reset" and Send command, the value will change back to "non-reset".
- 5) "Current State" indicates what state the plunger is currently in. The following table describes the possible states:

| State               | Description                                                                                                    |
|---------------------|----------------------------------------------------------------------------------------------------|
| Fail                | Indicates that plunger has failed to arrive                                                                                         |
| Closing Valve       | Indicates that the production valve is closing, and the system is waiting for the plunger fall delay to expire.                     |
| Valve Closed        | Indicates the plunger fall delay has expired,<br>and the system is waiting for an open valve<br>condition to be initiated.          |
| Plunger<br>Arriving | Indicates that the production valve has opened, and the system is waiting for the plunger to arrive.                                |
| Blow Valve          | Indicates that the plunger has not yet<br>arrived, blow valve conditions have been<br>met and a secondary valve has been<br>opened. |

| State              | Description                                                                                                    |
|--------------------|----------------------------------------------------------------------------------------------------|
| Plunger<br>Arrived | This is an instantaneous state that indicates that the plunger has arrived.                                            |
| Afterflow          | Indicates that the production valve is open,<br>the plunger has arrived and close conditions<br>are waiting to be met. |

- 6) Check "VALVE" position. "Auto Open" indicates that the valve "open" is controlled by the plunger application. If "Force Open" is selected in the drop down list, the valve will be forced "open". It is suggested that the user perform a "Reset" command to re-start the controller after manually controlling the valve. "Auto Close" command behaves the same as "Auto Open" except controls the "close" condition of the valve.
- 7) "CLOSE" section, allows the user to view the close options selected and their status.
- 8) "OPEN" section, allows the user to view the open options selected and their status.
- 9) "FAIL", allows the user to view the reason the plunger failed to arrive.

#### 2.4.2 Setup

In the Plunger "Setup" screen, we will setup various parameters concerning startup, valves, and inputs to the Plunger application.

In the "General Setup" tab, we will setup some general information about the well, optimization on/off, and startup conditions.

- 1) Set the value of "Cycle Start" to "close-close". This indicates valve position is closed at the beginning of the plunger cycle.
- 2) Set the value of "Startup Mode" as "1Closing Valve". This will start the well in its "off time" when it fails and is restarted.
- 3) Set "Optimization" to: Enable or Disable. Enabling this feature allows for tuning to be running.
- 4) "Well Geometry", allows the user to enter data concerning the well parameters.

| Operate View Window He      | IP<br>Virit                                     |                              | J 🛄 😤            | Setup 🧇     | _ (f                                                           |  |  |  |
|-----------------------------|-------------------------------------------------|------------------------------|------------------|-------------|----------------------------------------------------------------|--|--|--|
| TOTALFLOW Communications    | Genera                                          | al Setup Valve Setup Tube Se | tup Input Setup  |             |                                                                |  |  |  |
| Totalflow - TCP             | Totalflow - USB Description Value Units Comment |                              |                  |             |                                                                |  |  |  |
| MMI Serial - COM0           | 12                                              | 1.4.2 AfterFlow              | 00:00:00:18      | 00:00:01:00 | State / Timer / Max Timer                                      |  |  |  |
| TF Remote - COM1            |                                                 | COMMON SETUP                 | -                |             | Other setup variables can be found in their specific State tab |  |  |  |
| Modbus - COM2               | 12                                              | 1.1.0 Plunger Control        | Enabled          |             | Enable plunger control state machine. Disable resets the con   |  |  |  |
| E Flow Measurement          | 12                                              | 1.1.2 Cvcle Start            | Close-Close      | 0           | Cycle runs from Open-Open or Close-Close                       |  |  |  |
| Setup                       | 12                                              | 1.0.10 Trend FileName        |                  | U           |                                                                |  |  |  |
| Analysis                    |                                                 |                              |                  |             |                                                                |  |  |  |
| Digital Outputs             |                                                 | DESET OPTIONS                |                  |             |                                                                |  |  |  |
| Adv Setup                   | 42                                              | 14.00 Charles Made           | 4 Classing Makes |             | Chandras adoba an Escabiliz/Danada                             |  |  |  |
| ■ Display                   | 12                                              | 1.1.20 Startup Mode          | 1 Closing valve  | 3           | startup state on Enable/Reset                                  |  |  |  |
| Holding Registers           | 12                                              | 1.1.3 Safety Reset Mode      | Disable          |             |                                                                |  |  |  |
| Operations     Trend System |                                                 |                              |                  |             |                                                                |  |  |  |
| Plunger                     |                                                 | TUNING                       |                  |             |                                                                |  |  |  |
| Setup                       | 12                                              | 1.1.1 Optimization           | Disabled         | 3           | Enables or disables the continuous adjustment of all setpoin   |  |  |  |
|                             | 12                                              | 1.5.28 Plunger Fail Tune     | 1.5000           |             | If plunger fails, multiply the next tuning by this factor      |  |  |  |
| OPEN     Statistics         |                                                 |                              |                  |             |                                                                |  |  |  |
| ±- statistics               |                                                 | WELL GEOMETRY -              | -                | 4           |                                                                |  |  |  |
|                             | 12                                              | 1.5.26 Tubing Length         | 8000.0000        | Length      | The length of tubing from the stop to the arrival sensor, use  |  |  |  |
|                             | 12                                              | 1.5.27 Tubing ID             | 1.9230           | Inches      | The inner diameter of the well tubing, used to calculate the T |  |  |  |
|                             | 12                                              | 1.5.23 Fluid Gradient        | 0.4330           |             | Slug Size Constant (0.433)                                     |  |  |  |
|                             |                                                 |                              |                  |             |                                                                |  |  |  |
|                             | 12                                              | 1.2.0 Log Size               | 30               |             | Size of Cycle, Blow and Fail Logs                              |  |  |  |
|                             |                                                 |                              |                  |             |                                                                |  |  |  |
|                             | Re-n                                            | ead V Monitor                |                  | Print       | Screen Save Send Close Help XHelp 🕷                            |  |  |  |

#### Figure 6 Setup screen

In "Valve Setup", we can verify or make changes to our valve setup as needed.

- 5) In "Main Valve fail state", it is usually desired to set valve to "Close", if plunger goes into *fail* mode.
- 6) These settings in "Auto", allows for the plunger application to control the valve. "Force Open", or "Force Close" allows for manually forcing the valve into position. It is recommended after manually operating the valve, to "Reset" the controller by using the "Reset" command (Plunger>Summary>Reset) to allow the controller to reset and re-start.

| PCCU32 - [Entry]      | ala |              |                              | _                 |                 |                                                          |
|-----------------------|-----|--------------|------------------------------|-------------------|-----------------|----------------------------------------------------------|
|                       | ปัจ | 1            | 😇 🗇 🎾 🖃                      | 🗓 🛠 🛃             | <i></i>         | [= ]D [ /                                                |
| Communications        | Ge  | eneral Setup | Valve Setup Tube Setup Input | Setup             |                 | 1                                                        |
| - Totalflow - TCP     | l r |              | Description                  | Value             | State           | Comment                                                  |
| MMI Serial - COM0     |     | 121.4.2      | Closing Valve                | 00:00:00:11       | 00:00:01:00     | State / Timer / Max Timer                                |
| TF Remote - COM1      |     |              | ON/OFF CONTROL               |                   |                 |                                                          |
| Modbus - COM2         |     | 121.1.23     | Valve Position               | Upstream          |                 | Valve position relative to meter. This is set from valve |
| Flow Measurement      |     | 121.2.1      | Valve Time Limit             | 5                 | Seconds         | enabled                                                  |
| - Setup               |     | 121.2.1      |                              | 5                 | beconds         |                                                          |
| Analysis              |     |              | MAIN VALVE SETUD             |                   |                 |                                                          |
| Digital Outputs       |     |              | MAIN VALVE SETUP             |                   |                 | Specifies the number and type of outputs used for the    |
| No Flow               |     | 121.1.27     | Main Valve Type              | Latch-I wo output |                 | used                                                     |
| Adv Setup     Display |     | 121.3.17     | Main Open DO                 | 7.2.4             | Low             | Address of Main Valve Open Digital Output when Valve     |
| - Holding Registers   |     | 121.3.18     | Main Close DO                | 7.2.5             | High            | Address of Main Valve Close Digital Output when Valve    |
| Operations            |     | 121.1.28     | Main Valve Fail State        | Close 🚺           |                 | Fail Main Valve Position                                 |
| Trend System          |     |              |                              |                   |                 |                                                          |
| - Plunger<br>Setup    |     | 121.1.30     | Manual Main Valve Open NOW   | Auto 🥏            |                 |                                                          |
| CLOSED                |     | 121.1.33     | Manual Main Valve Close NOW  | Auto              | 9               |                                                          |
| OPEN                  |     |              |                              |                   |                 |                                                          |
| Statistics            |     |              | VALVE CONTROL                |                   |                 |                                                          |
|                       |     | 121 1 24     | Valve Controller (Ontion)    | Disabled          |                 | Ontional - Use Valve Control during flow cycle/Plunger   |
|                       |     |              |                              | I                 | 1               |                                                          |
|                       | ۱Ľ  |              |                              |                   |                 |                                                          |
|                       |     | Re-read      | Monitor                      |                   | Print Screer    | a Save Send Close Help X Help 🧶                          |
| Ready                 |     |              |                              | #Pol              | ls: 961 #Errors | : 0 Connected to XFC-howard Login: user                  |

Figure 7 Valve setup

In "Input Setup", we can verify or make changes to the inputs for our plunger app as needed.

7) In "Detection Type", make sure that "Plunger" is selected if running a plunger in your application. There is also a setting for "Intermitter" if no plunger is used in your scenario.

| te PCCU32 - [Entry]                                           |       |          |                         |             |             |                                                                     |  |  |
|---------------------------------------------------------------|-------|----------|-------------------------|-------------|-------------|---------------------------------------------------------------------|--|--|
| Operate View Window He                                        | elp   | _        |                         |             |             | _ 8 ×                                                               |  |  |
| fi 🖻 🖪 🖭 💽                                                    | Űγ    | 1        | 📺   🗇 🇯 🖃 🛄             | ) 😭 ्र      | 7<br>up   🧇 |                                                                     |  |  |
| E- TOTALFLOW General Setup Valve Setup Tube Setup Input Setup |       |          |                         |             |             |                                                                     |  |  |
| Totalflow - TCP                                               |       |          |                         |             |             |                                                                     |  |  |
| Totalflow - USB                                               |       |          | Description             | Register    | Value       | Comment                                                             |  |  |
| MMI Serial - COM0                                             |       | 121.4.2  | Plunger Arriving        | 00:00:00:04 | 00:00:40:00 | State / Timer / Max Timer                                           |  |  |
| TF Remote - COM1                                              |       |          |                         |             |             |                                                                     |  |  |
| Modbus - COM2                                                 |       |          | INPUT VALUE REGISTERS   |             |             |                                                                     |  |  |
| Elow Measurement                                              |       | 121.3.6  | Casing Pressure Al      | 0.0.0       | 0           | Address of Casing Pressure AL normal = IOS 3.4 (AI5)                |  |  |
| Setup                                                         |       | 121.3.5  | External Pressure Al    | 0.0.0       |             | Address of External Pressure AI. Used for either tubing or line pro |  |  |
| Analysis                                                      |       | 121.3.9  | Hold Pressure Register  | 0.0.0       | 0           | Address of Hold Pressure Al                                         |  |  |
| No Flow                                                       |       | 121.3.10 | Open 1 Register         | 0.0.0       | 0           | Address of Open 1                                                   |  |  |
| Adv Setup                                                     |       | 121.3.11 | Open 2 Register         | 0.0.0       | 0           | Address of Open 2                                                   |  |  |
| Display     Holding Registers                                 |       | 121.3.12 | Close 1 Register        | 0.0.0       | 0           | Address of Close 1 (in1)                                            |  |  |
| Operations                                                    |       | 121.3.13 | Close 2 Register        | 0.0.0       | 0           | Address of Close 2 (in2)                                            |  |  |
| Trend System                                                  |       | 121.3.26 | Hold External Register  | 0.0.0       | Low         | Address of Hold External                                            |  |  |
| Setup                                                         |       |          |                         |             |             |                                                                     |  |  |
|                                                               |       |          | MISC REGISTERS          |             |             |                                                                     |  |  |
| OPEN                                                          |       | 121.1.4  | Detection Type          | Plunger 🗸   |             | Selects whether a plunger is being used or if the logic will act as |  |  |
| . Statistics                                                  |       | 121.3.0  | Plunger Arrival Pl      | Plunger     | J           | Address of plunger arrival Pulse Input - Current                    |  |  |
|                                                               |       |          |                         | Intermitter |             |                                                                     |  |  |
|                                                               |       | 121.3.27 | Restart Button Register | 0.0.0       |             | Address of Restart Plunger DI                                       |  |  |
|                                                               |       | 121.3.28 | Open button             | 0.0.0       | Low         | Address for valve open push button DI                               |  |  |
|                                                               |       | 121.3.29 | Close button            | 0.0.0       | Low         | Address for valve close push button DI                              |  |  |
|                                                               |       |          |                         |             |             |                                                                     |  |  |
|                                                               |       | •        |                         |             |             | Þ                                                                   |  |  |
|                                                               |       | Re-read  | Monitor                 |             | Print       | Screen Save Send Close Help XHelp 🕷                                 |  |  |
| Ready                                                         | ,<br> |          |                         |             | #Polls: 96  | 3 #Errors: 0 Connected to XFC-howard Login: user                    |  |  |

Figure 8 Input setup

#### 2.4.3 "Closed" setup

We now can set the conditions for the valve to "Open".

1) Several conditions can be enabled to "Open" the valve. To use a "Timer" to open the valve, *Enable* "Closed Timer" and set the "Limit" in time.

| PCCU32 - [Entry]                 |       |           |                           | -           | -            | - • ×                                                   |
|----------------------------------|-------|-----------|---------------------------|-------------|--------------|---------------------------------------------------------|
| Derate View Window He            | lp    |           |                           |             |              | _ 6 ×                                                   |
| 📶 🛅 🛅 💽 💽                        | โล    | i 🛃 🕴     | 🛅   🌚 🎏 💷   🛄 🦉           | 🥳 🔬 🍕       | >            |                                                         |
| TOTALFLOW     Ommunications      | Close | ed-Setup  | Closed-HOLD 2:Close Timer |             |              |                                                         |
| Totalflow - TCP                  |       |           | Description.              |             | 1.114        | 0                                                       |
| Totalflow - USB                  |       |           | Description               | Value       | Limit        | Comment                                                 |
| TE Persete COMU                  |       | 121.4.2   | ATTERFIOW                 | 00:00:00:31 | 00:00:01:00  | state / limer / Max limer                               |
| Modbus - COM2                    | 1     | 121.1.16  | Hold / Open Reason        | None        | None         |                                                         |
| + I/O Interface                  |       |           | 2:Open Valve Enables      |             |              | Reasons To End Valve Closed                             |
| Flow Measurement                 | 1     | 121.1.51  | Closed Timer              | ENABLED     | 00:00:01:00  | Optional - Use timer to open main valve                 |
| Setup                            | 1     | 121.1.62  | Tube-Line Open            | Disabled    | 0.0000       | Optional - Use tubing-line pressure to open main valve  |
| Analysis<br>Digital Outputs      | 1     | 121.1.63  | Case-Line Open            | Disabled    | 0.0000       | Optional - Use case-line pressure to open main valve    |
| No Flow                          | 1     | 121.1.67  | C-L & T-L Open            | Disabled    |              | Optional - Use Case-Line and Tube-Line to open main va  |
| Adv Setup                        | 1     | 121.1.64  | Case-Tube Open            | Disabled    | 0.0000       | Optional - Use casing-tubing to open main valve         |
| ⊞- Display     Holding Registers | 1     | 121.1.66  | "C-T & T-L" Open          | Disabled    |              | Optional - Use casing-tubing AND Tube-Line to open ma   |
| ⊕- Operations                    | 1     | 121.1.68  | Load Ratio Open           | Disabled    | 0.0000       | Optional - Use Load Ratio to open main valve            |
| Trend System                     | 1     | 121.1.124 | Foss Gaul Open            | Disabled    | -3.3511      | Optional - Use Foss Gaul to open main valve, LR=C-T/C-L |
| B- Plunger<br>Setup              | 1     | 121.1.54  | Tube Pressure Open        | Disabled    | 0.0000       | Optional - Use Tubing Pressure to open main valve       |
| - CLOSED                         | 1     | 121.1.52  | Case Pressure Open        | Disabled    | 0.0000       | Optional - Use Casing Pressure to open main valve       |
| 1:Falling                        | 1     | 121.1.56  | SP Open                   | Disabled    | 0.0000       | Optional - Use Static Pressure to open main valve       |
| H- OPEN                          | 1     | 121.1.58  | Open 1                    | Disabled    | 0.0000       | Optional - Use Open 1 to open main valve                |
| Statistics                       | 1     | 121.1.60  | Open 2                    | Disabled    | 0.0000       | Optional - Use Open 2 to open main valve                |
|                                  | •     | 1         |                           | 111         |              | ,                                                       |
|                                  | Re    | e-read 🔽  | Monitor                   |             | Print Screen | n Save Send Close Help XHelp 🌉                          |
| Ready                            |       |           |                           | #Polls:     | 1044 #Errors | :: 0 Connected to XFC-howard Login: user                |

Figure 9 Closed setup

#### 3.0 Reference

Additional information about the ABB Plunger application can be found on our website <u>http://www.abb.com/totalflow</u>. The following chart has direct links to many documents on-line that the user may find helpful concerning plunger lift.

| Base<br>Board          | I/O Description                                                               | Drawing # | ABB Web Site Link                     |  |
|------------------------|-------------------------------------------------------------------------------|-----------|---------------------------------------|--|
| TFIO<br>DIDO<br>Module | Plunger Lift: Direct I/O option                                               | 2102981   | Plunger DI-DO Wiring                  |  |
| XFC                    | XFCG4 6410/6411/6413/6414 (2103328<br>BD) TO<br>DRUCK1040/1240GP/APTRANSDUCER | 2104128   | XFC to Druck wiring                   |  |
| XFC                    | XFCG4 (2103328) BOARD PINOUTS                                                 | 2104122   | XFCG4 Board Pinouts                   |  |
| XFC                    | Plunger Lift Tubing/Casing & ON/OFF for XFC W Versa-Valves(DI-DO Module)      | 2103174   | XFC to Casing-Tubing<br>& Di/Do versa |  |
| XFC                    | XFCG4 (2103328 BOARD) COMM2 TO<br>EXT MULTIVARIABLES W/RTD PROBE              | 2104126   | XFC to XMV on com 2                   |  |

| Base<br>Board      | I/O Description                                                                               | Drawing #                    | ABB Web Site Link                          |  |
|--------------------|-----------------------------------------------------------------------------------------------|------------------------------|--------------------------------------------|--|
| XRC                | Plunger Lift on/off for<br>XRC,Tubing/Casing,DI-DO Module(<br>Arrival Sensor)                 | 2102983                      | XRC to Tubing/Casing                       |  |
| XRC                | Plunger Lift Valve Control( wTubing,<br>Casing, Arrival Sensor) using Valve<br>Control Module | 2102985                      | XRC to VIv Ctl Module                      |  |
| XRC                | XRCG4 (2103022 BD) COMM1 TO Ext<br>MULTIVARIABLE W/RTD PROBE                                  | 2104127                      | XRC to XMV on com 1                        |  |
| XRC                | XRCG4 (2103329 BD) AI TO 2-WIRE<br>TRANSMITTER(ANALOG INPUT)<br>W/EXTERNAL 12/24VDC POWER     | 2104337                      | XRC to Ext Xmitter with<br>Ext Pwr         |  |
| All G4<br>products | Plunger Analysis Software                                                                     | Web folder with several docs | <u>Plunger Analysis</u><br><u>Software</u> |  |
| All G4<br>Products | Automating Wellpad Operations                                                                 | 9AKK105713A5059              | Automating Wellpad<br>Operations           |  |
| All G4<br>Products | ABB Plunger Lift application sheet                                                            | 9AKK105713A3836              | ABB Plunger<br>application Sheet           |  |

This page left intentionally blank

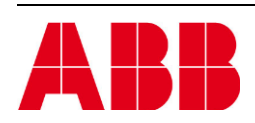

©Copyright 2013 ABB, All rights reserved

| Document Title                         |           |              |      |  |  |  |  |  |
|----------------------------------------|-----------|--------------|------|--|--|--|--|--|
| XSeries G4 plunger operation with PCCU |           |              |      |  |  |  |  |  |
| Document No.                           | Rev. Ind. | No. of Pages | Page |  |  |  |  |  |
| 2104975-001                            | AA        | 16           | 16   |  |  |  |  |  |